- 1- Install an SVN tool (for this example, I'm using Tortoise)
- 2- Create a local directory you want to use as you XLIFFTC repository directory
- 3- Right click in the folder, pick SVN Checkout...

| View                        | •      |  |  |
|-----------------------------|--------|--|--|
| Arrange Icons By            | •      |  |  |
| Refresh                     |        |  |  |
| Customize This Folder       |        |  |  |
| Paste                       |        |  |  |
| Paste Shortcut              |        |  |  |
| Undo Rename                 | Ctrl+Z |  |  |
| Compare with Altova DiffDog |        |  |  |
| 🔏 SVN Checkout              |        |  |  |
| 🚭 TortoiseSVN               | •      |  |  |
| ᇶ WinMerge                  |        |  |  |
| New                         | +      |  |  |
| Properties                  |        |  |  |

## 4- Type or paste this URL https://tools.oasis-open.org/version-control/svn/xliff/

| 🕸 Checkout 🛛 🔀                                       |  |  |  |  |
|------------------------------------------------------|--|--|--|--|
| Repository URL of repository:                        |  |  |  |  |
| Checkout directory:                                  |  |  |  |  |
| C:\Documents and Settings\bryans\Desktop\myNewXLIFFF |  |  |  |  |
| Multiple, independent working copies                 |  |  |  |  |
| Checkout Depth                                       |  |  |  |  |
| Fully recursive                                      |  |  |  |  |
| Omit externals Choose items                          |  |  |  |  |
| Revision                                             |  |  |  |  |
| HEAD revision                                        |  |  |  |  |
| Revision     Show log                                |  |  |  |  |
| OK Cancel Help                                       |  |  |  |  |

(Note, be sure your checkout depth is "Fully recursive")

## 5- Notice the update window

| 📽 xliff                                                              | - Checkout - TortoiseSVN                                                                                                    |   |
|----------------------------------------------------------------------|----------------------------------------------------------------------------------------------------|---|
| Action                                                               | Path                                                                                                    | > |
| Added<br>Added<br>Added<br>Added<br>Added<br>Added<br>Added<br>Added | C:\Documents and Settings\bryans\Desktop\myNewXLIFF\trunk\xliff-20\docbook\xsl\fo\param.xsl<br>C:\Documents and Settings\bryans\Desktop\myNewXLIFF\trunk\xliff-20\docbook\xsl\fo\task.xsl<br>C:\Documents and Settings\bryans\Desktop\myNewXLIFF\trunk\xliff-20\docbook\xsl\fo\task.xsl<br>C:\Documents and Settings\bryans\Desktop\myNewXLIFF\trunk\xliff-20\docbook\xsl\fo\task.xsl<br>C:\Documents and Settings\bryans\Desktop\myNewXLIFF\trunk\xliff-20\docbook\xsl\fo\task.xsl<br>C:\Documents and Settings\bryans\Desktop\myNewXLIFF\trunk\xliff-20\docbook\xsl\fosl\fo\text{sl\fo\text{sl\fe\t |   |
| <                                                                    |                                                                                                    |   |
| 3.06 MB                                                              | /tes transferred, at 98.37 kBytes/s                                                                                                    |   |

6- Now you have a copy of the XLIFF SVN repository locally

| C:\Documents and Settings\bryans\Desktop\myNewXLIFF           |                          |                    |  |  |  |  |
|---------------------------------------------------------------|--------------------------|--------------------|--|--|--|--|
| File Edit View Favorite                                       | es Tools Help            |                    |  |  |  |  |
| 🕞 Back 🝷 乏 🝷 💋                                                | 👂 🔎 Search 🔀 Folders 🚱 🧃 | * 🗊 🕼 🌫 🗙 🍤        |  |  |  |  |
| Address 🛅 C:\Documents and Settings\bryans\Desktop\myNewXLIFF |                          |                    |  |  |  |  |
| Name 🔺                                                        | Size Type                | Date Modified      |  |  |  |  |
| 🚞 .svn                                                        | File Folder              | 11/26/2012 1:13 PM |  |  |  |  |
| 🚞 branches                                                    | File Folder              | 11/26/2012 1:13 PM |  |  |  |  |
| 🚞 tags                                                        | File Folder              | 11/26/2012 1:13 PM |  |  |  |  |
| 🛅 trunk                                                       | File Folder              | 11/26/2012 1:13 PM |  |  |  |  |

For my example, let's say you have a new module to enter.

- 1- Go to the \trunk\xliff-20\modules directory
- 2- Create a new directory with the name of your module (in my case, "widget")

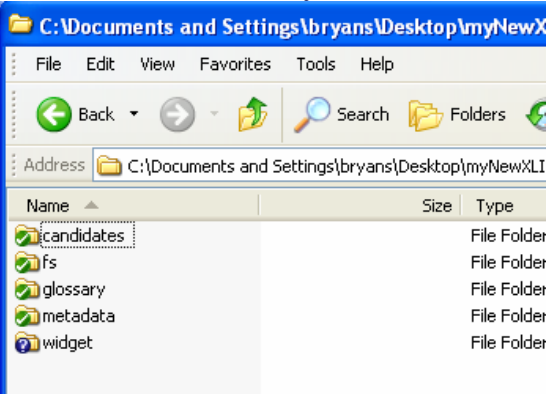

(Note, when you commit the file, you will be prompted for your OASIS credentials)

| Authentication                                        |           |  |  |  |
|-------------------------------------------------------|-----------|--|--|--|
| <https: tools.oasis-open.org:443=""> Members</https:> |           |  |  |  |
| Requests a username and a password                    |           |  |  |  |
| <u>U</u> sername:                                     |           |  |  |  |
| Password:                                             |           |  |  |  |
| Save authentication                                   |           |  |  |  |
|                                                       | OK Cancel |  |  |  |

3- Create a new Docbook file with and name it (in my case) widget.xml

You can use an XML editor of your choice. You can start with this template:

```
<?xml version="1.0" encoding="UTF-8"?>
<!DOCTYPE section PUBLIC "-//OASIS//DTD DocBook XML
V4.5//EN" "http://www.docbook.org/xml/4.5/docbookx.dtd"[
<!ENTITY % xinclude SYSTEM "../../docbook/xinclude.mod">
%xinclude;
%xinclude;
<!ENTITY % local.common.attrib "xml:base CDATA #IMPLIED">
]>
<section id="widget">
<title>widget</title>
<para>Enter information about your module . . .</para>
</section>
```